## **MYOB Advanced People**

Payroll (AU) End of Financial Year 2021

June 2021

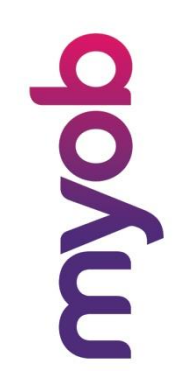

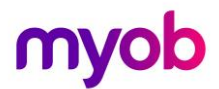

MYOB Technology Pty Ltd Website: myob.com.au/myob.co.nz

ABN 13 086 760 198

#### Disclaimer

MYOB has carefully prepared this material but excludes (to the extent allowed by legislation) any direct or indirect liability arising from errors or omissions or from its use. Any case studies (including the application of particular accounting standards or legislation) are representative examples only, and will not directly apply to the user's own circumstances. They are not a substitute for professional advice. Users must check that third party materials, for example from the IRD and the ATO, are current at the time they are used.

#### Trademarks

MYOB<sup>®</sup>, MYOB Accountants Office<sup>®</sup>, MYOB AccountEdge<sup>®</sup>, MYOB AccountEdge<sup>®</sup> Network Edition, MYOB AccountRight <sup>™</sup>, MYOB AccountRight Standard<sup>™</sup>, MYOB AccountRight Plus<sup>™</sup>, MYOB AccountRight Premier<sup>™</sup>, MYOB AccountRight Enterprise<sup>™</sup>, MYOB AccountRight Plus<sup>™</sup>, MYOB BusinessBasics<sup>™</sup>, MYOB CashBasics<sup>™</sup>, MYOB ClientConnect<sup>™</sup>, MYOB FirstEdge<sup>®</sup>, MYOB M-Powered<sup>®</sup>, MYOB M-Powered Services<sup>™</sup>, MYOB M-Powered Bank Statements<sup>™</sup>, MYOB M-Powered Invoices<sup>™</sup>, MYOB M-Powered Bank Statements<sup>™</sup>, MYOB ODBC DeveloperPack<sup>™</sup>, MYOB ODBC Direct<sup>™</sup>, MYOB PowerPay<sup>®</sup>, MYOB M-Powered Payments<sup>™</sup>, MYOB ODBC DeveloperPack<sup>™</sup>, MYOB ODBC Direct<sup>™</sup>, MYOB PowerPay<sup>®</sup>, Accounting Plus<sup>™</sup>, BusinessBasics<sup>™</sup>, ClientConnect<sup>™</sup>, FirstEdge<sup>®</sup>, M-Powered<sup>®</sup>, M-Powered Superannuation<sup>™</sup>, ODBC DeveloperPack<sup>™</sup>, ODBC Direct<sup>™</sup>, PowerPay<sup>®</sup> and Premier<sup>®</sup> are registered trademarks or trademarks of MYOB Technology Pty Ltd and their use is prohibited without prior consent. Ceedata, Solution 6 MAS and Xlon are registered trademarks or trademarks of Solution 6 Holdings Limited, a member of the MYOB group.

Adobe<sup>®</sup>, Acrobat<sup>®</sup>, Acrobat Reader<sup>®</sup>, Adobe Reader<sup>®</sup>, PDF<sup>™</sup>, and PostScript<sup>®</sup> are trademarks or registered trademarks of Adobe Systems Incorporated.

AddressBook, Apple<sup>®</sup>, iCal<sup>®</sup>, Macintosh<sup>®</sup>, and QuickTime<sup>®</sup> and the QuickTime logo are registered trademarks of Apple Inc. Mac and the Mac logo are trademarks of Apple Inc., used under licence. MobileMe<sup>SM</sup> is a service mark of Apple Inc.

Microsoft, Access, Excel, Internet Explorer, .Net Framework, Office, Outlook, Smart Tags, Windows and Word are registered trademarks or trademarks of Microsoft Corporation in the United States or other countries. Quicken<sup>®</sup> and QuickBooks<sup>®</sup> are registered trademarks of Intuit Inc. 4D Tools<sup>®</sup> is a registered trademark of 4D S.A. Bpay<sup>®</sup> is a registered trademark of Bpay Pty Ltd, ABN 69 079 137 518. CaseWare<sup>®</sup> is a registered trademark of CaseWare International Inc. FlexNet Connect<sup>®</sup> is a registered trademark of Flexera Software<sup>™</sup> Inc. Google Maps<sup>™</sup> card links included with permission. HandiLedger<sup>®</sup> is a registered trademark of HandiSoft Software Pty Ltd. POSTbillpay<sup>®</sup> is a registered trademark of the Australian Postal Corporation. SM2DGraphView Copyright 2002-2008 Snowmint Creative Solutions LLC snowmintcs.com/. Sentry Spelling Checker Engine for Windows, copyright Wintertree Software Inc. Brio Intelligence and Hyperion Intelligence are trademarks or registered trademarks of Hyperion Solutions Corporation. Crystal Reports<sup>®</sup> is a registered trademark of Crystal Decisions, Inc. in the United States or other countries. MasterCard<sup>®</sup> is a registered trademark of MasterCard International Inc. VISA<sup>®</sup> is a registered trademark of Visa International Service Association. RightNow CX® is a registered trademark of RightNow Technologies Inc

Other products mentioned may be service marks, trademarks or registered trademarks of their respective owners.

#### © MYOB Technology Pty Ltd 2021. All rights reserved.

This material is intended only for MYOB Enterprise Solutions Business Partners and their customers. No part of this publication may be copied, reproduced, utilised, transmitted, or distributed in any form by any means including photocopying, recording, mechanical, electronic or otherwise—by any other party without the prior written authorisation of MYOB Technology Pty Ltd.

simplify success

| EOFY Checklist 2020 – 2021               | 4  |
|------------------------------------------|----|
| My.MYOB and SBR registration             | 4  |
| Check Details                            | 4  |
| Reportable Fringe Benefits               | 4  |
| Send to ATO                              | 5  |
| First Up                                 | 6  |
| Single Touch Payroll                     | 7  |
| Reportable Fringe Benefits               | 8  |
| Overview                                 | 8  |
| Fringe Benefit Pay Item Type             | 8  |
| Fringe Benefit Pay Item                  | 9  |
| Update Reportable Fringe Benefit Amounts | 11 |
|                                          |    |

simplify success

## EOFY Checklist 2020 - 2021

Please complete the tasks in the sequence

### My.MYOB and SBR registration

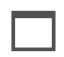

Confirm my.MYOB, my.dot account details.

SBR Registration completed

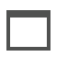

**Single Touch Payroll** has been enabled on the **Payroll Preferences**. Review the whitepaper and the video for Single Touch Payroll in the **Education Centre** for details on how to enable this functionality. <u>http://help.myob.com.au/advanced/</u>

### Check Details

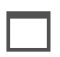

Check Companies have ABN details!

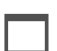

Confirm Contact Details on Payroll Preferences is the contact person for the ATO

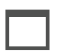

Check Company Data. Run validation on Check Company Data (MPPP5020).

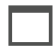

Correct any errors found after the company data has been validated.

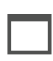

Are the distribution settings on the **Pay Details > Settings** and Pay Details -> Pay distribution tab for each employee correct?

### **Reportable Fringe Benefits**

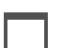

Add new or review existing Exempt Fringe Benefits Pay Item Type.

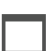

Add new or review existing Reportable Fringe Benefits Pay Items.

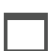

Add or review existing Pay Group/s (MPPP2710) RFB (Reportable Fringe Benefits)

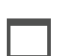

Add the new or review existing Reportable Fringe Benefits pay group to the Employee Pay Details.

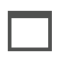

Create new Pay for RFB Pay Group with Physical Pay Date in June 2021.

Enter RFB Pay Item with amounts for each Employee who received benefits.

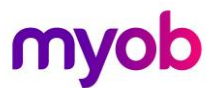

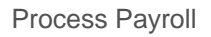

Complete Payroll – ✓ I agree checkbox on the declaration message. Then OK. Declared by: ProServe □ l agree

Send to ATO

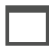

Process the final pay for 2021 Financial Year.

Reconcile Payroll and make any adjustments necessary.

Send Finalisation event to ATO. **Finalisation** form (MPPP5023); People > Single Touch Payroll -> STP Finalise before July 14, 2021. See <u>https://www.ato.gov.au/business/single-touch-payroll/start-reporting/end-of-year-finalisation-through-stp/</u> for more information regarding employers with closely held payers.

## First Up

### IMPORTANT

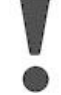

The contact name and number for the ATO must have a my.MYOB login. <u>https://community.myob.com/t5/Advanced-alerts-and-updates/Advanced-People-my-MYOB-amp-SBR-registration-required-for-users/m-p/513260#M345</u>

### IMPORTANT

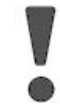

The site must be registered for SBR via Payroll Preferences, SBR tab . <u>https://community.myob.com/t5/Advanced-alerts-and-updates/Advanced-People-my-MYOB-amp-SBR-registration-required-for-users/m-p/513260#M345</u>

#### IMPORTANT

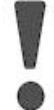

Single Touch Payroll has been enabled on the Payroll Preferences. For more information see the Single Touch Payroll whitepaper on the Education Centre. <u>Single Touch Payroll</u>

Detailed instructions on the following processes are included:

- Setting up Payroll for the reporting for exempt and non-exempt Fringe Benefit payments.
- Loading Reportable Fringe Benefits amounts.
- Sending the pay event data to the ATO on completion of the Reportable Fringe Benefits pay run.

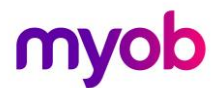

## Single Touch Payroll

Please see the <u>Single Touch Payroll whitepaper</u> on the Education Centre for a comprehensive guide to setting up your payroll for Single Touch Payroll.

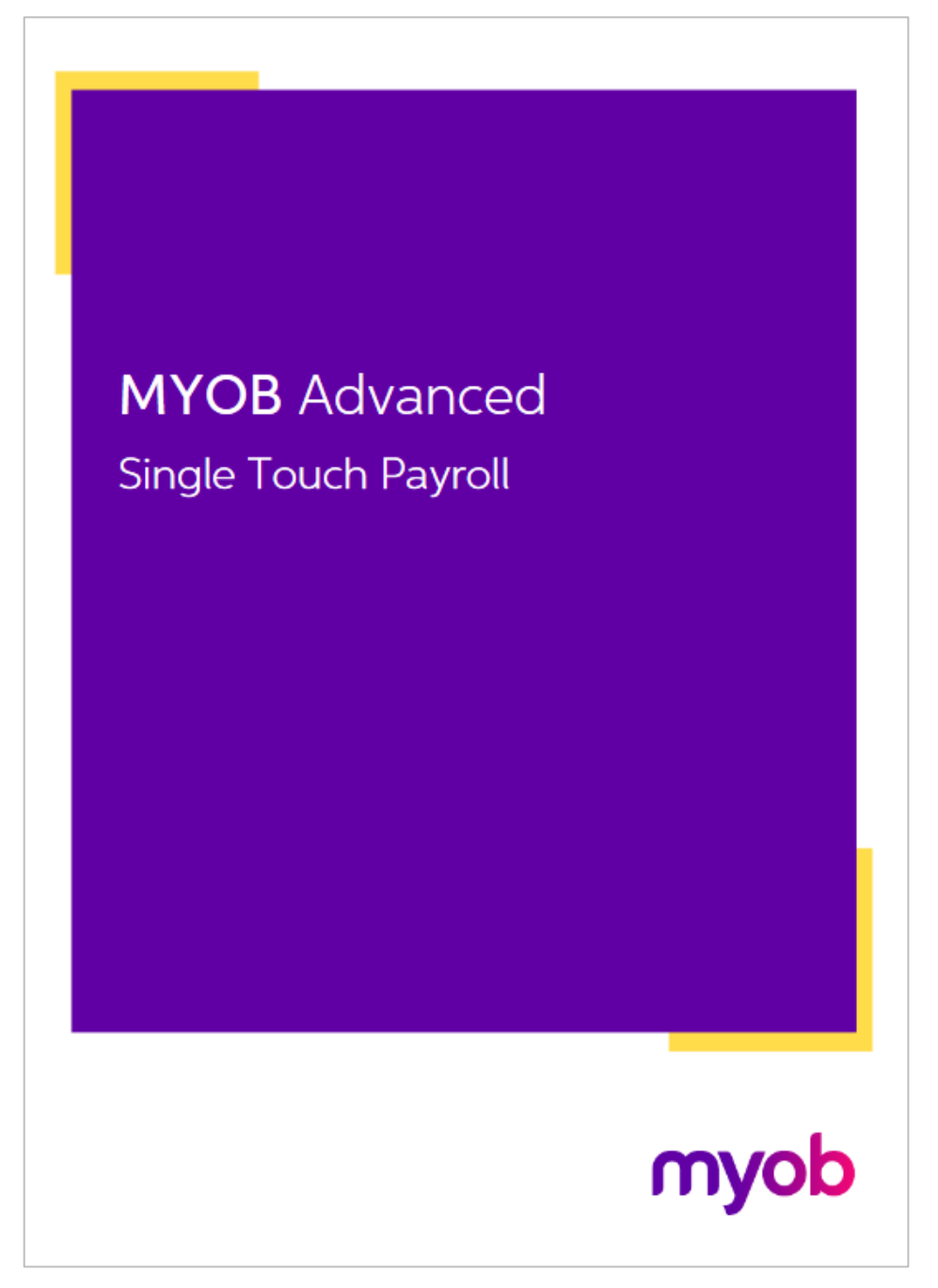

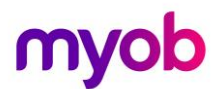

## **Reportable Fringe Benefits**

## **Overview**

Some employees may have Reportable Fringe Benefits that must be reported via a STP pay event to the ATO.

You set up Reportable Fringe Benefit Pay Items using the Pay Item Type of FRINGE BENEFIT **REPORTING**.

## Fringe Benefit Pay Item Type

There is a Pay Item Type to cater for Reportable Fringe Benefits. By default, this pay item type has the Payroll Tax Liable checkbox ticked. Not all Reportable Fringe Benefits are liable for Payroll Tax, so you may need to create an additional Pay Item Type for these exempt fringe benefit payments.

| Pay Item Types 幹                   |                                  |                          |                                 |                          |                           |                                   |
|------------------------------------|----------------------------------|--------------------------|---------------------------------|--------------------------|---------------------------|-----------------------------------|
| Č 🛱 ν + Χ Ι                        | ⊷ X                              |                          |                                 |                          |                           |                                   |
| 🖹 * Pay Item Type ID * Pay Item Ty | ype * Description                | Payroll<br>Tax<br>Liable | Default Payroll Tax<br>Category | Default<br>GL<br>Purpose | GL Purpose<br>Description | Default ATO reporting category    |
| EXEMPTRFB Fringe Bene              | efit Report Exempt RFB           |                          |                                 |                          |                           | Reportable fringe benefits amount |
| FRINGE BENEFIT REP Fringe Bene     | efit Report Reportable fringe be | enefits 🗹                | Fringe Benefits                 |                          |                           | Reportable fringe benefits amount |
| Figure: Pay Item Types             |                                  |                          |                                 |                          |                           |                                   |

Figure: Pay Item Types

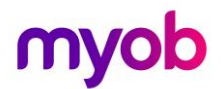

## Fringe Benefit Pay Item

There can be one or more **Pay Items** required to correctly update the payroll for Reportable Fringe Benefits. Four variations on how these pay items can be setup are shown in the screenshots below. On each **Pay Item** (MPPP2210) the **Additional Info** tab determines how the amounts will be reported for Reportable Fringe Benefits.

- 1. Reportable Fringe Benefits that are;
  - non-exempt, and
  - the amounts to be entered are already grossed-up.

| Pay Items 🕁                                                                     |                                                                                |                                                                                       |                            |                          |               |
|---------------------------------------------------------------------------------|--------------------------------------------------------------------------------|---------------------------------------------------------------------------------------|----------------------------|--------------------------|---------------|
| 🗄 v + K K                                                                       | > > Pay Item Liabilities Recal                                                 | culate Standard Pays Actions -                                                        |                            |                          |               |
| Pay Item ID: PI001538<br>Type: FRINGE BE                                        | P * Description:                                                               | RFBNEG                                                                                | * Payslip label:           | FB Non-exempt Grossed Up | Active Active |
| Maximum limit applies?: N<br>Entitlement?: N<br>Calculation Method Additional I | D / Threshold(s) apply?:                                                       | No 🖉 Super                                                                            | ?: No                      |                          |               |
| Visibility                                                                      | 오 Show On Payslip<br>오 Show Calculated Dollar Value<br>오 Show Calculated Units | Override Value<br>Allow value override for Employee(s)<br>Standard Pay<br>Current Pay | pay item in:               |                          |               |
| Fringe Benefit Reporting                                                        | □ Apply grossed-up multiplier<br>□ Fringe Benefits are exempt from Fringe      | Benefit Tax under section 57A of the Frin                                             | ge Benefits Tax Assessment | Act                      |               |

Figure: Pay Item RFB

- 2. Reportable Fringe Benefits that are;
  - Exempt, and
  - the amounts to be entered are already grossed-up.

| Pay Items 🛣                                    |                                                                             |                                                        |                            |                       |        |
|------------------------------------------------|-----------------------------------------------------------------------------|--------------------------------------------------------|----------------------------|-----------------------|--------|
| ₿ ∽ + ĸ <                                      | > > Pay Item Liabilities Recald                                             | ulate Standard Pays Actions *                          |                            |                       |        |
| Pay Item ID: PI001539                          | ۶ * Description:                                                            | RFBEG                                                  | * Payslip label:           | RFB Exempt Grossed-Up | Active |
| Type: FRINGE BENER                             | FIT REPORTING 0                                                             |                                                        |                            |                       |        |
| Maximum limit applies?: No<br>Entitlement?: No | Threshold(s) apply?:                                                        | No 🖉 Super                                             | ?: No                      |                       |        |
| Calculation Method Additional Info             |                                                                             |                                                        |                            |                       |        |
| Visibility                                     | Show On Payslip                                                             | Override Value<br>Allow value override for Employee(s) | pay item in:               |                       |        |
|                                                | Show Calculated Dollar Value                                                | Standard Pay                                           |                            |                       |        |
|                                                | Show Calculated Units                                                       | Current Pay                                            |                            |                       |        |
| Fringe Benefit Reporting                       |                                                                             |                                                        |                            |                       |        |
|                                                | ☐ Apply grossed-up multiplier<br>☑ Fringe Benefits are exempt from Fringe B | lenefit Tax under section 57A of the Frin              | ge Benefits Tax Assessment | Act                   |        |

Figure: Pay Item for RFB

simplify success

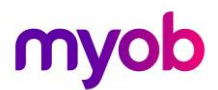

- 3. Reportable Fringe Benefits that are;
  - non-exempt, and
  - the amounts to be entered have not been grossed-up.

| Pay Items 🕁                    |                    |                                        |                                            |                           |                           |          |
|--------------------------------|--------------------|----------------------------------------|--------------------------------------------|---------------------------|---------------------------|----------|
| E ∽ +                          | I< <               | > > Pay Item Liabilities Reca          | lculate Standard Pays Actions 🔻            |                           |                           |          |
| Pay Item ID:                   | PI001540           | ۶ * Description:                       | RFBNINGU                                   | * Payslip label:          | Ion-Exempt Not Grossed-up | 🗹 Active |
| Type:                          | FRINGE BENER       | FIT REPORTING 🧷                        |                                            |                           |                           |          |
| Maximum limit<br>Entitlement?: | applies?: No<br>No | Threshold(s) apply?:                   | No 🖉 Super?                                | : No                      |                           |          |
| Calculation Method             | Additional Info    |                                        |                                            |                           |                           |          |
| Visibility                     |                    |                                        | Override Value                             |                           |                           |          |
|                                |                    | Show On Payslip                        | Allow value override for Employee(s)       | pay item in:              |                           |          |
|                                |                    | Show Calculated Dollar Value           | 🗹 Standard Pay                             |                           |                           |          |
|                                |                    | Show Calculated Units                  | 🗹 Current Pay                              |                           |                           |          |
| Fringe Benefit Re              | porting            |                                        |                                            |                           |                           |          |
|                                |                    | Apply grossed-up multiplier            |                                            |                           |                           |          |
|                                |                    | Fringe Benefits are exempt from Fringe | Benefit Tax under section 57A of the Fring | ge Benefits Tax Assessmen | t Act                     |          |

Figure: Pay Item for RFB

- 4. Reportable Fringe Benefits that are;
  - Exempt, and
  - the amounts to be entered have not been grossed-up.

| Pay Items 🔥                    |                      |                                       |                                            |                             |                         |        |
|--------------------------------|----------------------|---------------------------------------|--------------------------------------------|-----------------------------|-------------------------|--------|
| E v +                          | ۲< ۲                 | > >I Pay Item Liabilities Rec         | alculate Standard Pays Actions -           |                             |                         |        |
| Pay Item ID:                   | PI001541             | P * Description:                      | RFBENGU                                    | * Payslip label:            | B Exempt Non-Grossed UP | Active |
| Type:<br>Attributes            | FRINGE BENE          | FIT REPORTING                         |                                            |                             |                         |        |
| Maximum limit<br>Entitlement?: | t applies?: No<br>No | Threshold(s) apply?                   | r: No 🖉 Supe                               | er?: No                     |                         |        |
| Calculation Method             | d Additional Info    | 1                                     |                                            |                             |                         |        |
| Visibility                     |                      |                                       | Override Value                             |                             |                         |        |
|                                |                      | Show On Payslip                       | Allow value override for Employee(         | s) pay item in:             |                         |        |
|                                |                      | Show Calculated Dollar Value          | Standard Pay                               |                             |                         |        |
|                                |                      | Show Calculated Units                 | Current Pay                                |                             |                         |        |
| Fringe Benefit R               | eporting             |                                       |                                            |                             |                         |        |
|                                |                      | Apply grossed-up multiplier           |                                            |                             |                         |        |
|                                |                      | Fringe Benefits are exempt from Fring | e Benefit Tax under section 57A of the Fri | inge Benefits Tax Assessmen | t Act                   |        |

Figure: Pay Item for RFB

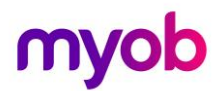

## Update Reportable Fringe Benefit Amounts

The Fringe Benefit Tax Year is from April 1 the previous year to March 31 the current year. The **Pay Period End Date** should be **no later** than March 31 of the current year.

If the **Pay Period End** date is after March 31, the Reportable Fringe Benefit will not appear in the correct Fringe Benefit Year.

The **Physical Pay Date** needs to be June 2021 otherwise the pay event sent to the ATO will be rejected.

Employees can only be added to a current pay run on the fly if their pay frequency matches the pay run frequency. If they are added to a current pay run, then the standard pay of that frequency will be brought into the pay run. To avoid having to go into each employee and manually deleting the pay elements it is recommended that the following workflow be adopted to update for Reportable Fringe Benefits.

In this workflow, the fringe benefit amounts will be updated using a new pay group with a **Pay Frequency = Annually**.

1. On the **Pay Groups** form (MPPP2710); People > Preferences > Pay Groups, add a new pay group as shown below then save your changes.

| Pay Groups 🛱                    |               |               |                |                  |                                    |             |                                  |                                 |                           |        |
|---------------------------------|---------------|---------------|----------------|------------------|------------------------------------|-------------|----------------------------------|---------------------------------|---------------------------|--------|
| Ů 🖾 ∽ + × ⊢ 🖾                   |               |               |                |                  |                                    |             |                                  |                                 |                           |        |
| Pay Group ID * Description      | Hours per Day | Hours per Pay | Hours Per Year | Pay<br>Frequency | Default Public<br>Holiday Pay Item | Pay Default | Last Pay<br>Period Start<br>Date | *Last Pay<br>Period End<br>Date | Last Physical<br>Pay Date | Active |
| ARFB Reportable Fringe Benefits | 0.0000        | 0.0000        | 0.0000         | Annually         |                                    | N/A         | 01/04/2020                       | 31/03/2021                      | 21/06/2020                |        |

Figure: New Pay Group for Reportable Fringe Benefits

#### Annual Pay Group for RFB

| Field                      | Details                    |
|----------------------------|----------------------------|
| Pay Group ID               | ARFB                       |
| Description                | Reportable Fringe Benefits |
| Hours per Day              | 0.0000                     |
| Hours per Pay              | 0.0000                     |
| Hours per Year             | 0.0000                     |
| Pay Frequency              | Annually                   |
| Pay Default                | N/A                        |
| Last Pay Period Start Date | 01/04/2020                 |
| Last Pay Period End Date   | 31/03/2021                 |
| Last Physical Pay Date     | 21/06/2020                 |
| Active                     |                            |

- 2. On the **Employee Pay Group** form (MPPP2250); People >Employees >Employee Pay Groups add the new pay group for Reportable Fringe Benefits to each employee to be updated.
  - a. Select the Employee from the search window or enter the Employee ID.
  - b. Add the new Reportable Fringe Benefits pay group.

| Emp | oloy       | ee Pay                | Group                       | os 🏠                       |                                 |          |                  |                |             |                  |                  |                   |                 |                  |
|-----|------------|-----------------------|-----------------------------|----------------------------|---------------------------------|----------|------------------|----------------|-------------|------------------|------------------|-------------------|-----------------|------------------|
| Ë   |            |                       | К                           | < >                        | > Pay Details                   | 0        |                  |                |             |                  |                  |                   |                 |                  |
|     | Emp<br>Emp | loyee l<br>loyee r    | D:<br>iame:                 | EP00000004<br>Sheridan Mat | - Sheridan Mattł 🔎<br>thew, Mr. |          |                  |                |             |                  |                  |                   |                 |                  |
| Õ   | )          | +                     | ×                           | ↔  X                       |                                 |          |                  |                |             |                  |                  |                   |                 |                  |
| 8 ( | ) [        | ) Defa<br>Paj<br>Grou | ult <sup>*</sup><br>v<br>up | *Pay Group ID 1            | Description                     | E        | ffective<br>Date | Expiry<br>Date | Calendar ID | Hours Per<br>Day | Hours Per<br>Pay | Hours Per<br>Year | Days Per<br>Pay | Annual<br>Salary |
| 6   | ) [        |                       |                             | ARFB                       | Reportable Fringe Ber           | nefits 1 | 1/04/2020        |                | AUCALEND    | 8.1000           | 2,106.0000       | 2,106.0000        | 260.00          |                  |

Figure: Reportable Fringe Benefits pay group

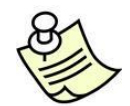

You can go into each Pay Details for each employee attached to the Reportable Fringe Benefit pay group and add the Pay Item to the Standard Pay or you can add the pay item to a current pay on the fly.

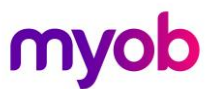

3. Once all the employees have been updated then go to the **Manage Pays** form (MPPP4110) and from the **Actions** dropdown list **Create Pay** 

| Ac | tions 🕶         |
|----|-----------------|
|    | Create Pay      |
|    | Recalculate Pay |

Figure: Create Pay

4. Select the new pay group and click OK.

| Create New Pay         |            |       |                    |     |       |       | ×  |
|------------------------|------------|-------|--------------------|-----|-------|-------|----|
| Pay Group:             | ARFB - Rep | ortat | le Fringe Benefits |     |       |       | Q  |
| Pay Period Start Date: | 1/04/2020  | *     | Pay Period End Da  | te: | 31/03 | /2021 | *  |
| Physical Pay Date:     | 21/06/2021 | *     |                    |     |       |       |    |
|                        |            |       |                    |     | ОК    | Cano  | el |

Figure: Create New Pay dialogue box

| Manag  | e Pays 🛱   |                   |                            |                       |                           |                         |                |                   |               |           |               |
|--------|------------|-------------------|----------------------------|-----------------------|---------------------------|-------------------------|----------------|-------------------|---------------|-----------|---------------|
| Action | ns 🔻       |                   |                            |                       |                           |                         |                |                   |               |           |               |
| Stat   | us: Ope    | n v<br>n ⊨        | Pay Period Start Date:     | *                     | Pay Peri                  | od End Date:            |                | ¥                 |               |           |               |
|        | Pay run ID | Pay Run<br>Status | Description                | * Physical<br>pay day | * Pay<br>period<br>starts | * Pay<br>period<br>ends | Pay<br>Frequen | No. of<br>Employe | Gross Taxable | Total Tax | Total Net Pay |
| >      | PAY-001632 | OPEN              | Reportable Fringe Benefits | 21/06/2021            | 1/04/2020                 | 31/03/2021              | Annually       | 0                 | 0.00          | 0.00      | 0.00          |

Figure: Fringe Benefits One-off Pay

## 5. Once the pay is **OPEN** then View Pay Run

| Pay | Pay Run Details 🕁                     |                  |          |      |               |         |              |                                |                        |                       |                  |                                     |                            |                                   |
|-----|---------------------------------------|------------------|----------|------|---------------|---------|--------------|--------------------------------|------------------------|-----------------------|------------------|-------------------------------------|----------------------------|-----------------------------------|
|     |                                       | S                | <        | <    | >             | ×       | Manage Pa    | ays Process                    | Complete               | Cancel Act            | ions 👻 Inqui     | ries 👻 Repor                        | ts 👻                       |                                   |
|     | Pay<br>Pay                            | run ID:<br>Group | ID:      | PAY  | -00163:<br>-B | 3       | Q            | Description:<br>Pay Frequency: | Reportable<br>Annually | Fringe Benefit        | s *              | Physical pay da<br>Pay period start | y: 21/06/20<br>s: 1/04/202 | 21 <del>-</del><br>0 <del>-</del> |
| C   | Č) + ∥ 🖹  ↔  Reset Remove Adjust Pays |                  |          |      |               |         |              |                                |                        |                       |                  |                                     |                            |                                   |
| ē ( | 0 0                                   |                  | Employee | e ID | N             | ame     |              |                                | Gross<br>Income        | Pre-tax<br>Deductions | Gross<br>Taxable | PAYG                                | Tax free<br>Income         | Deductions                        |
| > ( | 0 0                                   |                  | EP00000  | 004  | S             | heridan | Matthew, Mr. |                                | 0.00                   | 0.00                  | 0.00             | 0.00                                | 0.00                       | 0.00                              |

Figure: Pay dates

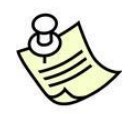

When Single Touch Payroll (STP) is active in MYOB Advanced People, you MUST enter a date for the Physical pay date; no later than 30<sup>th</sup> June of that financial year.

Having a Physical pay date of 31<sup>st</sup> March would be outside of ATO reporting requirements.

\*https://www.ato.gov.au/Business/Single-Touch-Payroll/In-detail/Single-Touch-Payrollemployer-reportingguidelines/?anchor=Guidanceforpayeventreporting#Guidanceforpayeventreporting

6. Open each employee's pay and add the Reportable Fringe Benefits (RFB) pay item that matches the reporting requirements of that employee's fringe benefit.

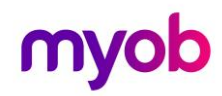

| Empl           | oyee's    | Current      | t Pay 🏠  |        |              |              |           |           |             |               |           |                  |            |                  |             |          |      |                |              |
|----------------|-----------|--------------|----------|--------|--------------|--------------|-----------|-----------|-------------|---------------|-----------|------------------|------------|------------------|-------------|----------|------|----------------|--------------|
| Đ              | ŝ         | <            | <        | >      | >            | Explore      | e 👻 Repor | ts ≠ Ter  | mination    |               |           |                  |            |                  |             |          |      |                |              |
| Ρ              | ay run II | D:           | PAY-     | 001634 |              |              | Descrip   | tion:     | Repor       | table Fri     | nge Bene  | Phys             | ical pay   | day:             | 21          | /06/2021 |      |                | Ň            |
| E              | mployee   | e ID:        |          | EP00   | 00000        | 4            | 1         | Vame:     | Sherio      | lan Matti     | new, Mr.  | TFN:             |            | 8123             | 68308       |          |      |                | ~            |
| G              | iross Inc | ome:         |          |        |              | 0.00         | PAYG:     |           |             |               | 0.00      | Net              | Pay:       |                  |             |          | 0.00 |                |              |
| D              | eductio   | ns:          |          |        |              | 0.00         | Pre-tax   | Deduction | 5:          |               | 0.00      | Tax-f            | free Inc   | ome:             |             |          | 0.00 |                |              |
|                |           |              |          |        |              |              |           |           |             |               |           | Emp              | loyer Sı   | uper:            |             |          | 0.00 |                |              |
|                |           |              |          |        |              |              |           |           |             |               |           | Emp              | loyee S    | uper:            |             |          | 0.00 |                |              |
| Õ              | +         | ×            | ↔        | X      | $\checkmark$ | $\uparrow$   | Leave Sum | mary      |             |               |           |                  |            |                  | All Records | 5        |      | Ŧ              | $\mathbb{Y}$ |
| 8 0            |           | ~            | Pay Item |        |              | Amou         | per       | Percer    | Rate        | Quant         | Units     | Calcula<br>Value | GL<br>Accc | GL Acc<br>Descri | ount        | Sub      | acı  | Leave<br>Value | Lea          |
| > 0            |           | $\checkmark$ | RFBEG    |        |              | 4,000.00     | Year      | 0.000     | 0.0000      | 0.0000        | Hours     | 4,000            |            |                  |             | 000      | 0-00 | 0.00           |              |
| 4              |           |              |          |        |              |              |           |           |             |               |           |                  |            |                  |             | K        | <    | >              |              |
|                | Pay Item  | ID:          |          |        | PIO          | 01529        |           | * Pay:    | slip label: |               | RFB Non-E | xempt Gros       | 55         |                  |             |          |      |                |              |
| Limit Imposed: |           | No           |          |        |              | per:         |           |           | Year        |               |           |                  | 6          |                  |             |          |      |                |              |
| 1              | Payroll T | ax Liable    | 2:       |        | Yes          | ;            | Min       |           |             | Threshold: No |           |                  |            |                  |             |          |      |                |              |
| 1              | Payroll T | ax Categ     | jory:    |        | Frir         | nge Benefit  | ls        | Max       | Threshol    | d:            | No        |                  |            |                  |             |          |      |                |              |
| 1              | ATO cate  | egory:       |          |        | Re           | portable fri | nge benef | Enti      | tlement:    |               | No        |                  |            |                  |             |          |      |                |              |

Figure: Current Pay with Reportable FBT

7. Once all employees have been updated for RFB then return to the pay run by clicking on the Pay Run ID: hyperlink.

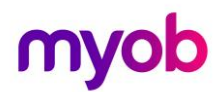

#### Process Pay Run

1. On the Pay Run Details form (MPPP3120) from the main toolbar, select Process.

| li  | 5                  | K       | <   | >                      | ×              | Manage Pay | ys Process   | Complete            | Cancel A             | ctions 👻 | Inquiries 👻        | Reports -   |           |                   |                 |
|-----|--------------------|---------|-----|------------------------|----------------|------------|--------------|---------------------|----------------------|----------|--------------------|-------------|-----------|-------------------|-----------------|
| Pa  | y run ID           |         | PA  | 7-001 <mark>634</mark> | L              | ا م        | Description: | Reportable          | e Fringe Bene        | fits     | * Physic           | al pay day: | 21/06/202 | 21                | -               |
| Pa  | Pay Group ID: ARFB |         |     |                        | Pay Frequency: | Annually   |              |                     | * Pay period starts: |          | 1/04/2020          |             | ¥         |                   |                 |
| C   | +                  | 0       | X   | ↔                      | Reset          | Remove     | Adjust Pays  |                     |                      |          |                    |             |           |                   |                 |
| 80  |                    | mployee | ID  | Name                   |                |            | Gross        | Pre-tax<br>Deductio | Gross<br>Taxable     | PAYG     | Tax free<br>Income | Deductio    | Net Pay   | Employer<br>Super | Employe<br>Supe |
| > 0 | DEI                | EP00000 | 004 | Sherid                 | an Matth       | ew, Mr.    | 0.00         | 0.00                | 0.00                 | 0.00     | 0.00               | 0.00        | 0.00      | 0.00              | 0.00            |

- Figure: Process function on the Action dropdown list
- 2. A Pay Run popup will appear.

| Pay Run                                                                            |    |        | × |  |  |  |  |  |  |  |
|------------------------------------------------------------------------------------|----|--------|---|--|--|--|--|--|--|--|
| No further changes to current pays are possible while this pay is being processed. |    |        |   |  |  |  |  |  |  |  |
|                                                                                    | ОК | Cancel |   |  |  |  |  |  |  |  |

Figure: Pay Run popup before Process Pay Run

3. Once you select OK you can only cancel or complete the Pay Run.

The Pay Run Status changes to PROCESSING.

#### Complete Pay Run

1. Staying on the Pay Run form, from the main toolbar, select Complete.

| Pay R | un Det      | ails 🏠   |     |               |        |           |                |             |                            |                  |           |                     |               |          |                   |                   |
|-------|-------------|----------|-----|---------------|--------|-----------|----------------|-------------|----------------------------|------------------|-----------|---------------------|---------------|----------|-------------------|-------------------|
| 11    | \$          | K        | <   | >             | ×      | Manag     | je Pays        | Process     | Complete                   | Cancel           | Actions * | Inquiries 👻         | Reports -     | 0        |                   |                   |
| Pa    | Pay run ID: |          | PA  | PAY-001634 ,0 |        |           | Description:   |             | Reportable Fringe Benefits |                  |           | * Physical pay day: |               | 21/06/20 |                   |                   |
| Pa    | y Grou      | p ID:    | AR  | FB            |        |           | Pay Frequency: |             | Annually                   |                  |           | * Pay pe            | eriod starts: | 1/04/202 |                   |                   |
| C     | +           | 0        | X   | ↔             | Reset  | t Rem     | iove A         | Adjust Pays |                            |                  |           |                     |               |          |                   |                   |
| 80    |             | Employee | ID  | Name          |        |           |                | Gross       | Pre-tax<br>Deductio        | Gross<br>Taxable | PAYG      | Tax free<br>Income  | Deductio      | Net Pay  | Employer<br>Super | Employee<br>Super |
| > 0   | DC          | EP00000  | 004 | Sherid        | an Mat | thew, Mr. |                | 0.00        | 0.00                       | 0.00             | 0.00      | 0.00                | 0.00          | 0.00     | 0.00              | 0.00              |

Figure: Complete function under the Actions dropdown list

2. The following Pay Run popup appears.

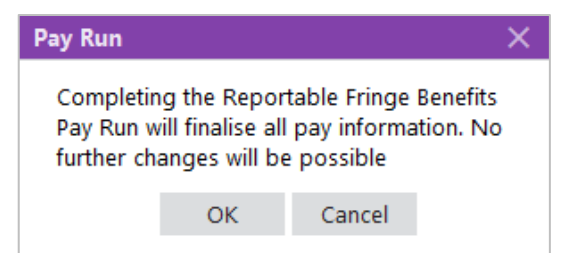

Figure: Pay Run popup before Complete

3. Once you select OK, the pay event declaration will appear.

| Single Touch Payroll                                                                                                |                                                                             |                                                                            | ×                                                           |
|----------------------------------------------------------------------------------------------------|-----------------------------------------------------------------------------|----------------------------------------------------------------------------|-------------------------------------------------------------|
| I declare the informatic<br>correct and I am autho<br>Tick this box to sign th<br>login and to authorise<br>AUSkey. | on transmitted ir<br>rised to make tl<br>e declaration wi<br>lodgement with | n this payroll re<br>his declaration.<br>th the credentia<br>your approved | port is true and<br>als you used to<br>d payroll software's |
| Declared by:                                                                                                    | EllisP                                                                      |                                                                            |                                                             |
|                                                                                                    | ОК                                                                          | Cancel                                                                     |                                                             |

- 4. Once you tick the checkbox I agree, and then select OK, the pay event declaration will appear.
- 5. the Pay Run is complete.